| 能登町有線テレビインターネット メール設定マニュアル |                |  |
|----------------------------|----------------|--|
| 🚺 🗸 <u> </u>               | OS バージョン : 10  |  |
|                            | メールソフトバージョン:13 |  |

| 必要なもの                         |              |
|-------------------------------|--------------|
| 1.メール(Mac 搭載メールソフト)           |              |
| ご利用中の「メール」アプリのバージョンによって、画面表示  | が異なる場合があります。 |
| 常に最新版でご利用いただくことを推奨いたします。      |              |
| 2. 能登町インターネット登録完了通知書(加入承認通知書) |              |
| 右上に大きく「重要」とかかれた書面です。設定前に、お手元  | にご準備ください。    |

| 設定手順          |
|---------------|
| 1:ソフト起動~設定画面へ |
| 2:メールアドレス設定 ※ |
| 3:メール受信       |
| 4:設定確認        |
| 5:アカウント削除     |

#### ※アドレス設定・設定確認する際のご注意※

Mac 搭載「メール」では、設定内容の編集中(設定・設定確認時)に、一度入力した内容が消える現象が 起きる場合があります。次の画面へ進める前や、設定内容を保存する前に、再度全ての項目をご確認ください。

### 1:ソフト起動~設定画面へ

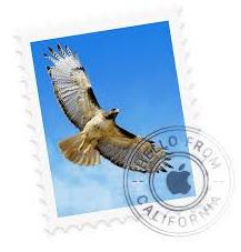

■[メール]を起動

【メールアカウントのプロバイダを選択...】と表示される場合

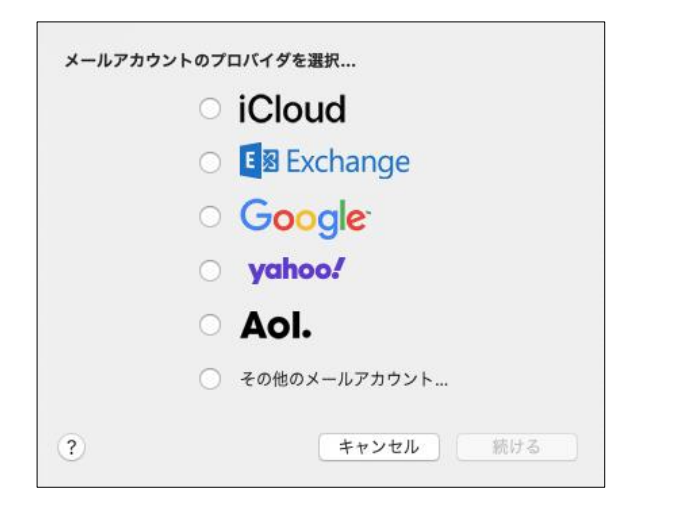

■ 2:メールアドレス設定 へ進む

【メールアカウントのプロバイダを選択...】が表示されない場合

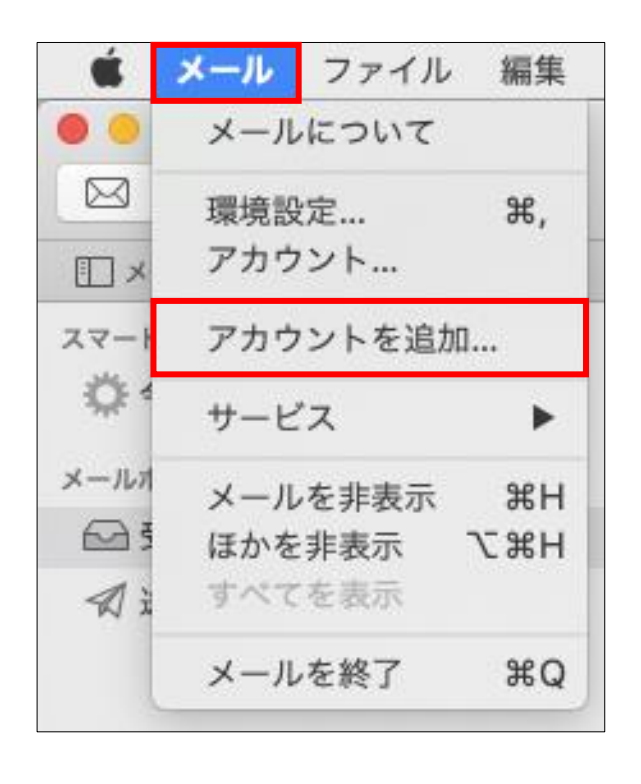

■メニューバーから[メール]→[アカウントを追加...] をクリック 2:メールアドレス設定

| メールアカウ | ントのプロバイダを選択           |
|--------|-----------------------|
|        | ○ iCloud              |
|        | Exchange              |
|        | ○ Google <sup>.</sup> |
|        | o yahoo!              |
|        | · Aol.                |
|        | ◎ その他のメールアカウント…       |
| ?      | キャンセル 続ける             |

戻る

@ メールアカウントを追加

最初に、次の情報を入力してください:

名前:

メールアドレス: パスワード:

キャンセル

【メールアカウントのプロバイダを選択…】 ■[その他のメールアカウント…]を選択し、 [続ける]をクリック

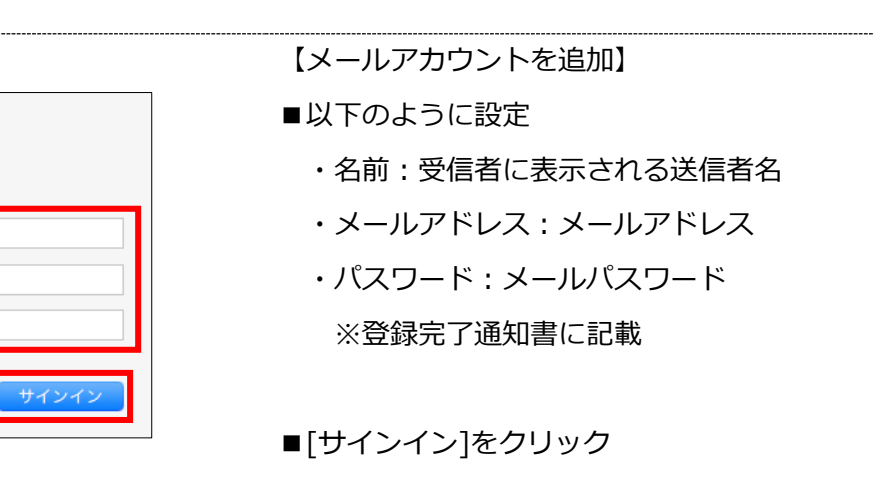

| メールアドレス:            |              |
|---------------------|--------------|
| ユーザ名:               |              |
| パスワード:              |              |
| アカウントの種類:           | РОР          |
| 受信用メールサーバ:          |              |
| 送信用メールサーバ:          |              |
| アカウント名またはパスワ        | フードを確認できません。 |
| And a second second |              |

■以下のように設定

- ・メールアドレス:メールアドレス
- ・ユーザ名:メールアカウント ※登録完了通知書に記載
- ・パスワード:メールパスワード ※登録完了通知書に記載
- ・アカウントの種類: POP
- ・受信用メールサーバ: メールアドレスの'@'より後の部分
- ・送信用メールサーバ: メールアドレスの'@'より後の部分

■全ての項目の入力内容を確認 ※

■[サインイン]をクリック

【パスワードを"~"に安全に送信できませんでした】

■[続ける]をクリック
※再度表示された場合も、同様にクリック

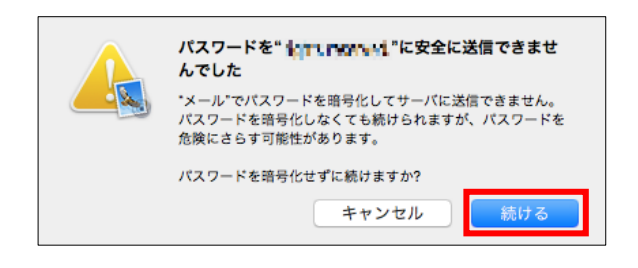

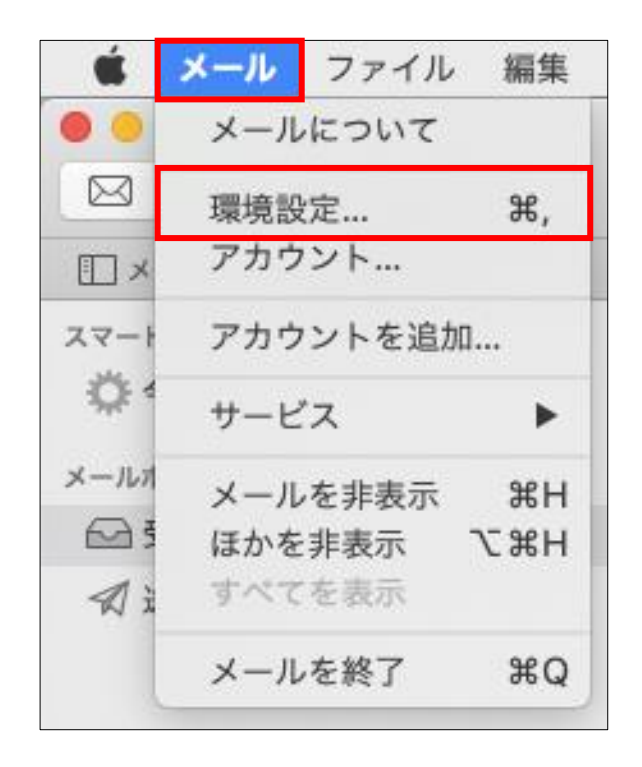

■メニューバーから[メール]→[環境設定...]を クリック

|                    | アカウント                       |
|--------------------|-----------------------------|
| 🔳 🙆 🥽              | 🕼 🖂 🖊 Gran 🎌                |
| 一般 アカウント 米惑メール フォン | トとカラー 表示 作成 署名 ルール          |
|                    |                             |
|                    | アカウント情報 メールボックスの特性 サーバ設定    |
| @ <sub>POP</sub>   |                             |
|                    | ✔ このアカウントを使用                |
|                    | 状況: オンライン 😑                 |
|                    | 說明:                         |
| ×-                 | ・ルアドレス:                     |
|                    |                             |
|                    | メッセージ受信後にメッセージのコピーをサーバから削除: |
|                    | 1週間後 🗘 今すぐ削除                |
| × "                | セージのサイズが KBを超えるときに警告        |
|                    |                             |
|                    |                             |
|                    |                             |
|                    |                             |
|                    |                             |
|                    |                             |
|                    |                             |
|                    |                             |
|                    |                             |
|                    |                             |
|                    |                             |
|                    |                             |
| + -                |                             |
|                    |                             |
|                    | (?)                         |
|                    |                             |

■設定するアカウントを選択

| Image: Participation of the participation of the participatio | <ul> <li>レアカウシト情報」タク</li> <li>■以下のように設定         <ul> <li>説明:メールソフト内での表示名</li> <li>例:メールアドレスそのまま、「仕事用」等</li> <li>メッセージ、受信後にメッセージ、のコピーをサーバ、から削除:</li> <li>推奨設定→チェック有</li> <li>※下のドロップダウンリストより、</li> <li>サーバから削除する日数を併せて設定</li> <li>別のソフト/アプリでも受信する→チェック無</li> <li>※複数の端末で同じメールを受信できます</li> </ul> </li> </ul> |
|----------------------------------------------------------------------------------------------------|----------------------------------------------------------------------------------------------------|
|                                                                                                    |                                                                                                    |

| アカウント                                |
|--------------------------------------|
|                                      |
| □□□□□□□□□□□□□□□□□□□□□□□□□□□□□□□□□□□□ |
|                                      |
| アカウント情報 メールボックスの特性 サーバ設定             |
| 受信用メールサーバ (POP)                      |
| ユーザ名:                                |
| パスワード: ••••••                        |
| ホスト名:                                |
| ○ 接続設定を自動的に管理                        |
| ポート: 110 TLS/SSLを使用                  |
| 総証: パスワード                            |
| POPの詳細設定                             |
| 送償用メールサーバ (SMTP)                     |
| アカウント:                               |
| 3-#2                                 |
|                                      |
| 1007 F.                              |
| 小人下右。                                |
| ポート: 587 TLS/SSLを使用                  |
| 表示: パスワード                            |
| ·····                                |
| + -                                  |
|                                      |
| 0                                    |

【サーバ設定】タブ ■以下のように設定 送信用メールサーバ(SMTP) ・接続設定を自動的に管理:チェック無 ・ポート:587 ■[保存]をクリック ■閉じるボタン(赤)をクリックし、 アカウント画面を閉じる

# 3:メール受信

| □ メールボックス 受信 送信済み | 下書き フラグ付き |
|-------------------|-----------|
| メールポックス           | 日付で並べ替え > |
| ☑ 受信              |           |
| √ 送信済み            |           |
| スマートメールポックス       |           |

■[受信ボタン] <mark>> <</mark>をクリック

 $\uparrow$ 

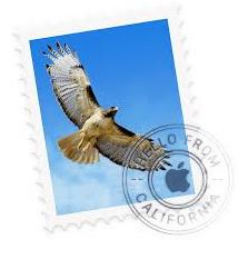

|           | メールについて  |     |
|-----------|----------|-----|
| $\bowtie$ | 環境設定     | Ж,  |
|           | アカウント    |     |
| スマート      | アカウントを追加 | n   |
| Q 4       | サービス     | •   |
| メールオ      | メールを非表示  | жн  |
| ₽ ₹       | ほかを非表示   | ₹жн |
| 1 ž       | すべてを表示   |     |
|           | メールを終了   | жQ  |

| ■メニューバーから[メール]→[環境設定]を |  |
|------------------------|--|
| クリック                   |  |

■[メール]を起動

|                                                                                                    | アカウント                                      |
|----------------------------------------------------------------------------------------------------|--------------------------------------------|
| 日     ②     ③     ③     ③     ③     ③     ③     □     □     □     □     □     □     □     □     □     □     □     □     □     □     □     □     □     □     □     □     □     □     □     □     □     □     □     □     □     □     □     □     □     □     □     □     □     □     □     □     □     □     □     □     □     □     □     □     □     □     □     □     □     □     □     □     □     □     □     □     □     □     □     □     □     □     □     □     □     □     □     □     □     □     □     □     □     □     □     □     □     □     □     □     □     □     □     □     □     □     □     □     □     □     □     □     □     □     □     □     □     □     □     □     □     □     □     □     □     □     □     □     □     □     □     □     □     □     □     □     □     □     □     □     □     □     □     □     □     □     □     □     □     □     □     □     □     □     □     □     □     □     □     □     □     □     □     □     □     □     □     □     □     □     □     □     □     □     □     □     □     □     □     □     □     □     □     □     □     □     □     □     □     □     □     □     □     □     □     □     □     □     □     □     □     □     □     □     □     □     □     □     □     □     □     □     □     □     □     □     □     □     □     □     □     □     □     □     □     □     □     □     □     □     □     □     □     □     □     □     □     □     □     □     □     □     □     □     □     □     □     □     □     □     □     □     □     □     □     □     □     □     □     □     □     □     □     □     □     □     □     □     □     □     □     □     □     □     □     □     □     □     □     □     □     □     □     □     □     □     □     □     □     □     □     □     □     □     □     □     □     □     □     □     □     □     □     □     □     □     □     □     □     □     □     □     □     □     □     □     □     □     □     □     □     □     □     □     □     □     □     □     □     □     □     □     □     □     □     □     □     □     □     □     □     □     □     □     □     □     □     □ | A つい A の A の A の A の A の A の A の A の A の A |
| 72777 CLAR 10                                                                                                    |                                            |
| @                                                                                                    | アカウント情報 メールボックスの特性 サーバ設定                   |
| POP                                                                                                    | ✓ このアカウントを使用                               |
|                                                                                                    | 状況: オンライン                                  |
|                                                                                                    | 1018-                                      |
|                                                                                                    |                                            |
|                                                                                                    |                                            |
|                                                                                                    | ✔ メッセージ受信後にメッセージのコピーをサーバから削除:              |
|                                                                                                    | 1週間後 🔷 今すぐ削除                               |
|                                                                                                    | メッセージのサイズが<br>KBを超えるときに警告                  |
|                                                                                                    |                                            |
|                                                                                                    |                                            |
|                                                                                                    |                                            |
|                                                                                                    |                                            |
|                                                                                                    |                                            |
|                                                                                                    |                                            |
|                                                                                                    |                                            |
|                                                                                                    |                                            |
|                                                                                                    |                                            |
|                                                                                                    |                                            |
|                                                                                                    |                                            |
| + -                                                                                                    |                                            |
|                                                                                                    |                                            |
|                                                                                                    | (Y)                                        |

■[アカウント]をクリック

#### ■設定確認を行うアカウントを選択

 $\uparrow$ 

| • • •                   | アカウント                                                                        |
|-------------------------|------------------------------------------------------------------------------|
| □ @ 示<br>-般 アカウント 送惑メーリ | A)                                                                           |
| @ <sub>POP</sub>        | アカウント勝賀 メールボックスの特性 サーバ設定                                                     |
|                         | ✔ このアカウントを使用                                                                 |
|                         | 状況: オンライン ●                                                                  |
|                         | 説明:                                                                          |
|                         | マールファレス.                                                                     |
|                         | <ul> <li>ステピーン受信後にメデビーンのコピーをすってから前線。</li> <li>1週間後</li> <li>今すぐ削除</li> </ul> |
|                         | メッセージのサイズが<br>KBを超えるときに警告                                                    |
|                         |                                                                              |
|                         |                                                                              |
|                         |                                                                              |
|                         |                                                                              |
|                         |                                                                              |
|                         |                                                                              |
|                         |                                                                              |
|                         |                                                                              |
| + -                     |                                                                              |
|                         | 3                                                                            |
|                         |                                                                              |

|                        | 74614                           |
|------------------------|---------------------------------|
|                        |                                 |
| 🕒 🥝 🕱 📣                | 🐱 🗹 Sm 🕅                        |
| 一般 アカウント 迷惑メール フォントとカラ | ー 表示 作成 署名 ルール                  |
|                        |                                 |
| @ POP                  | カウシト情報 メールボックスの特任 サーバ設定         |
| 受信用メール                 | サーバ (POP)                       |
| ユーザ名:                  |                                 |
| パスワード:                 | •••••                           |
| ホスト名:                  |                                 |
|                        | <ul> <li>接続設定を自動的に管理</li> </ul> |
| π-ト:                   | 110 TLS/SSLを使用                  |
| 認証:                    | パスワード 🗘                         |
|                        | POPの詳細設定                        |
| 送信用メール                 | サーバ (SMTP)                      |
| アカウント:                 | •                               |
| 7. 1811.               |                                 |
| 1-7%:                  |                                 |
| パスワード:                 | •••••                           |
| ホスト名:                  |                                 |
|                        | ✓ 接続設定を自動的に管理                   |
|                        |                                 |
|                        |                                 |
|                        |                                 |
| + -                    |                                 |
|                        | ?                               |
|                        |                                 |

【アカウント情報】タブ

- ■以下のように設定されているか確認
  - ・説明:メールソフト内での表示名
     例:メールアドレスそのまま、「仕事用」等
  - ・メッセーシ\*受信後にメッセーシ\*のコヒ°-をサーバから削除:
     推奨設定⇒チェック有
     ※下のドロップダウンリストより、

サーバから削除する日数を併せて設定 別のソフト/アプリでも受信する→チェック無 ※複数の端末で同じメールを受信できます

【サーバ設定】タブ

- ■以下のように設定されているか確認 受信用メールサーバ(POP)
  - ・ユーザ名:メールアカウント ※登録完了通知書に記載
  - ・パスワード:メールパスワード ※登録完了通知書に記載
  - ・ホスト名:メールアドレスの'@'より後の部分
  - ・接続設定を自動的に管理:チェック無
  - ・ポート:110
  - ・TLS/SSL を使用:チェック無
  - ・認証:パスワード

■[POPの詳細設定]をクリック

TLS証明書: なし 🗘

■以下のように設定されているか確認

- ・TLS 証明書 : なし
- ・セキュリティ保護されていない認証を許可:チェック有

| Pカウント                                |   |
|--------------------------------------|---|
| 🕫 🧑 😁 📣 🖘 🖊 Oraz 🎌                   |   |
|                                      |   |
| 一般 アガラント 述版スール フォントとガラー 表示 作成 著石 ルール |   |
| アカウント標語 メールボックスの簡性 サーバ協定             |   |
|                                      |   |
| 受信用メールサーバ (POP)                      |   |
| ユーザタ:                                |   |
|                                      |   |
| //x/9-F: ••••••                      |   |
| ホスト名:                                |   |
| 接続設定を自動的に管理                          |   |
| ポート: 110 TLS/SSLを使用                  |   |
| 認証: パスワード                            |   |
| POD o 19 im 10 m                     |   |
|                                      |   |
| SERFX-ルリーバ (SMTP)                    |   |
| アカウント:                               |   |
| ユーザ名: なし                             |   |
| verser to be version in              |   |
|                                      |   |
| ホスト名:                                |   |
| ✓ 接続設定を自動的に管理                        |   |
|                                      |   |
|                                      |   |
|                                      |   |
| + -                                  |   |
|                                      |   |
| ?                                    | ) |
|                                      |   |

- 送信用メールサーバ(SMTP)
- ■[アカウント]のドロップダウンリストより、
  - [SMTP サーバリストを編集...]をクリック

■設定確認を行うアカウントを選択

| 説明        | サー     | (名 使用しているアカウント     |
|-----------|--------|--------------------|
| o, edində | eu)    | a na la palea este |
|           |        |                    |
|           |        |                    |
|           |        |                    |
| + -       |        |                    |
|           |        | サーバ設定 詳細           |
|           | 10日-   |                    |
|           | 100.73 |                    |
|           | ユーザ名:  |                    |
|           | パスワード: | •••••              |
|           | ホスト名:  |                    |
|           |        | ● 接続設定を自動的に管理      |
|           | ポート:   | 587 TLS/SSLを使用     |
|           | 認証:    | パスワード ᅌ            |
|           |        |                    |

| 説明        | サーバ名          | 使用しているアカウント    |
|-----------|---------------|----------------|
| u, ndanda | cuine reub    | pater with     |
|           |               |                |
|           |               |                |
|           |               |                |
|           |               |                |
| + -       |               |                |
|           |               | (設定 詳細         |
|           | 説明:           |                |
|           |               |                |
|           | 그 7名:         |                |
|           | バスワード: •••••• | ••             |
|           | ホスト名:         |                |
|           | □ 接続設         | 定を自動的に管理       |
|           | ポート:          | 587 TLS/SSLを使用 |
|           | 認証: パスワー      | ۲              |
| _         |               |                |
| ?)        |               | キャンセルOK        |

- 【サーバ設定】タブ
- ■以下のように設定されているか確認
  - ・ユーザ名:メールアカウント ※登録完了通知書に記載
  - ・パスワード:メールパスワード ※登録完了通知書に記載
  - ・ホスト名:メールアドレスの'@'より後の部分
  - ・接続設定を自動的に管理:チェック無
  - ・ポート:587
  - ・TLS/SSL を使用:チェック無
  - ・認証:パスワード

| 説明            | サーバ名                                                                                                    | 使用しているアカウント   |     |
|---------------|----------------------------------------------------------------------------------------------------|---------------|-----|
| po.incl.ne.jp | po.incl.ne.jp                                                                                                    | po.incl.ne.jp |     |
|               |                                                                                                    |               |     |
| + -           |                                                                                                    |               | _   |
|               | サーバ設                                                                                                    | 定詳細           | 100 |
| TLS証明書:       | なし<br>マレンションションションマンクロション くのいたいでは、 ないたいでは、 ないたいでは、 | れていない認証を許可    |     |
|               |                                                                                                    |               |     |
|               |                                                                                                    |               |     |
|               |                                                                                                    |               |     |
|               |                                                                                                    |               |     |
|               |                                                                                                    |               |     |
|               |                                                                                                    |               |     |

- 【詳細】タブ
- ■以下のように設定されているか確認
  - ・TLS 証明書 : なし
  - ・セキュリティ保護されていない認証を許可:チェック有
- ■[OK]をクリック

|                        | 944                                   |
|------------------------|---------------------------------------|
|                        |                                       |
| 🕒 🞱 🕱 🔬                | 🐱 🗹 Dr 💥                              |
| 一般 アカウント 迷惑メール フォントとカラ | ;— 表示 作成 署名 ルール                       |
|                        |                                       |
| POP                    | カウジト情報 メールボックスの特性 ゲーハ設定               |
| 受信用メール                 | ·サーバ (POP)                            |
| ユーザ名:                  |                                       |
| パスワード:                 | •••••                                 |
| ホスト名:                  |                                       |
|                        | <ul> <li>■ 接続設定を自動的に管理</li> </ul>     |
| ポート:                   | 110 TLS/SSLを使用                        |
| 認証:                    | パスワード ᅌ                               |
|                        | POPの詳細設定                              |
| 送信用メール                 | サーバ (SMTP)                            |
| アカウント:                 |                                       |
| ユーザ名:                  |                                       |
| パスワード                  |                                       |
| +714.                  |                                       |
|                        | 2 接続設定を自動的に管理                         |
| ポート:                   | 587 TLS/SSLを使用                        |
| 按证-                    | 1/37-K                                |
| provina a              | [ 保友                                  |
| + -                    |                                       |
|                        |                                       |
|                        | · · · · · · · · · · · · · · · · · · · |
|                        |                                       |

■[保存]をクリック※設定内容の変更がない場合は表示されません

■閉じるボタン(赤)をクリックし、 アカウント画面を閉じる

# 5:アカウント削除

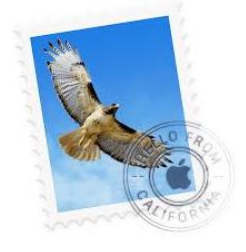

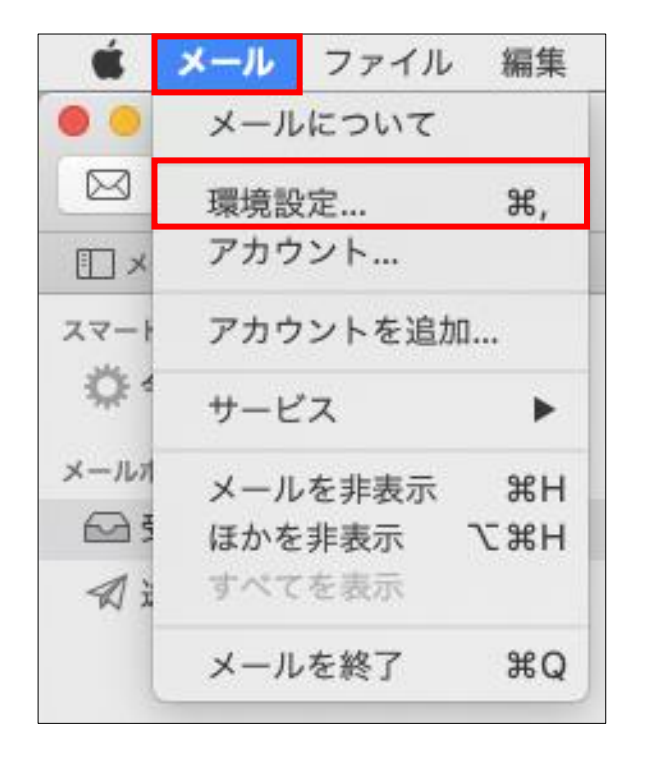

■[メール]を起動

■メニューバーから[メール]→[環境設定...]を クリック

| アカウント                         |
|-------------------------------|
|                               |
| @ pop                         |
| 住宅・オンライン ●                    |
| 9000 100 10 0 10 0            |
| 85:93:                        |
| メールアドレス:                      |
| ✔ メッセージ受信後にメッセージのコピーをサーバから削除: |
| 1週間後 今すぐ削除                    |
| メッセージのサイズが KBを超えるとさに警告        |
|                               |
|                               |
|                               |
|                               |
|                               |
|                               |
|                               |
|                               |
|                               |
|                               |
|                               |
| + -                           |
|                               |
|                               |

- ■[アカウント]をクリック
- ■削除するアカウントを選択し、 削除ボタン(-)をクリック

| @ | メールアカウント* 4 **********************************                                                                                                    | 【メールアカウント"~"を削除してもよろしい<br>ですか?】<br>■[OK]をクリック              |
|---|----------------------------------------------------------------------------------------------------|------------------------------------------------------------|
|   | * Later PROFEM * POPアカウントとそのすべてのメ<br>ッセージを削除してもよろしいですか?<br>アカウントの設定情報、メールボックス、およびすべてのメッ<br>セージがコンピュータから完全に削除されます。メールサーバ<br>上にメッセージのコピーがある場合、それらのメッセージには<br>影響しません。<br>キャンセル<br>別除 | 【"~"POP アカウントとそのすべての<br>メッセージを削除してもよろしいですか?】<br>■[削除]をクリック |